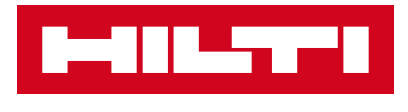

## BIM CONTENT

## Family names for cast-in anchor products

- Hilti\_ANC\_anchorchannel\_HAC-C-P 50-30.rfa
- Hilti\_ANC\_anchorchannel\_HAC-C-P 40-22.rfa

#### General note

The goal for this **Hilti BIM-Revit Instruction Set** is to **provide a quick guidance & explanation** for anyone using Hilti's BIM-Revit content. This should lead to an easy and intuitive way of modelling projects with Hilti components.

## **Targeted users**

for the Hilti Revit-content are installers & planers involved in applications for:

- Installation products (such as modular supports systems, HVAC supports & hangers),
- · Fire Safety products (like sleeves, collars & blocks),
- Fastener products (like screws, expansion anchors & anchor channels).

### Items covered by content-type

- 1. Placing method within design environment
- 2. Explanation relevant constraint parameters
- 3. Error/warnings
- 4. Visibility
- 5. Explanation Hilti Shared parameters

#### Legend

[...] = name of the parameter used in the family

Burgundy text = the value of the parameter

 $\rightarrow$  Function = name of a button or command

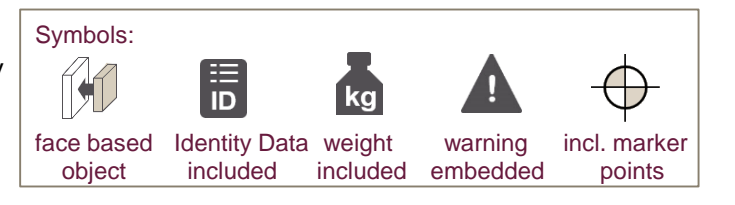

#### For your notice

Hilti Revit-families are **digital objects to be used for modeling** in a native design environment of Autodesk Revit®. Autodesk Revit® is a registered trademark and therefore the legal restrictions have to be considered. Hilti Revit-families are covering a certain level of detail (LOD 300) to evaluate on clashes and on the dimensions within BIM for an intended use of a product.

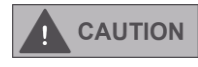

This digital object is not covering all details of it's physical product items. Geometries and configurations may variy to the physical product described.

**NOTICE** Please read carefully and make yourself familiar with the instructions for use (IFU) of this product before you use the digital object in any design environments. The digital object does not contain the neccessary calculations for the intended use of products.

## **Data Rich Content**

- Bill Of Materials can be generated by inserting a prepared Hilti Schedule
- · OmniClass number (Table 23 Products) have been assigned to all families
- Product and Article information is secured in all families making them reliable in a project workflow
- Essential chapters of the Revit Standards Foundation have been implemented for all families such as subcategories and general parameters
- Content is basically IFC compliant (both 2.3x and 4.0) by IfcExportAs and IfcExportType parameters

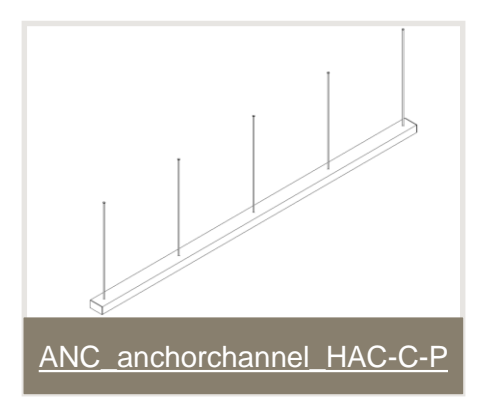

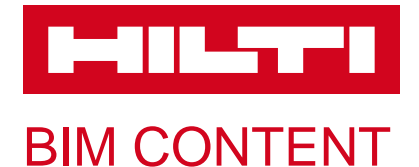

Properties

Constraints

length

Middle

Right

Length

warning

Dimensions

General

RSen\_C\_length

Hilti\_prefab\_phase

RSen\_C\_code\_manufacturer\_... 2277358

RSen\_C\_product\_description HAC-C-P 40/22 1050 F

Left

Text

#### Family names for cast-in anchor products

Hilti\_ANC\_anchorchannel\_HAC-C-P 40-22

1050.0

150.0

1050.0

1050.0

5

HAC-C-P 40/22 F

Structural Connections (1)

Number of anchors

Anchor depth

- Hilti ANC anchorchannel HAC-C-P 50-30.rfa
- Hilti\_ANC\_anchorchannel\_HAC-C-P 40-22.rfa

Elist Edit Type

\$

\*

Generic

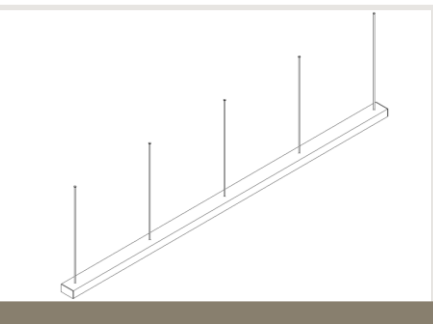

## ANC\_anchorchannel\_HAC-C-P

Naming convention v1.01 ANC\_anchorchannel\_HAC-C-P [hot\_rolled]:

- Profile width / profile height [e.g. 50-30]
- A4 = stainless

eight

Hith\_ANC\_anchorchannel\_HAC-

F = hot dipped galanized

→ Spacebar to rotate the object by 90 degree around the insert point on the host it's been placed.

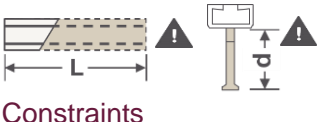

| <b>Reference of provided Hilti family</b> | properties |
|-------------------------------------------|------------|
|-------------------------------------------|------------|

| length (L)                             | Define length of the anchorchannel object within range                                                                                                    |  |
|----------------------------------------|----------------------------------------------------------------------------------------------------|--|
| Number of anchors (n)                  | Define number of anchors for the object within range                                                                                                    |  |
| Anchor depth (d)                       | Define anchor depth (d) within product range                                                                                                    |  |
| Right                                  | Activate, to set the start point of the object to the right end of the anchorchannel (will deactivate [middle])                                                                                                    |  |
| Left                                   | Activate, to set the start point of the object to the left end of the anchorchannel (will deactivate [middle])                                                                                                    |  |
| Middle                                 | Default pre-defined start/placing point of the anchorchannel object                                                                                                    |  |
| warning (!)                            | <ul> <li>(L)if exceeding maximum product range for [length]</li> <li>(n)if exceeding maximum number of anchors</li> <li>(d)if exceeding maximum anchor depth</li> <li>if both options [left] and [right] are activated concurrently</li> </ul> |  |
| TextHilti_prefab_phase                 | Define tag prefab phase for project / logistics management                                                                                                    |  |
| General                                |                                                                                                    |  |
| [RSen_C_code_manufacturer<br>_product] | Implemented to generate proper Schedules/Quantities (e.g. Bill Of Material)                                                                                                    |  |
| [RSen_C_product_description]           | Implemented to generate proper Schedules/Quantities                                                                                                    |  |
| DimensionsRSen_C_length                | Implemented to generate proper quantities take off                                                                                                    |  |
|                                        |                                                                                                    |  |

All rights reserved. No extract either may be reproduced or published without our permission in writing. Autodesk Revit® is a registered trademark and therefore the legal restrictions have to be considered.

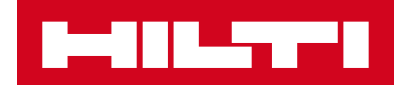

## HOW TO: ANCHOR CHANNEL HAC-C-P

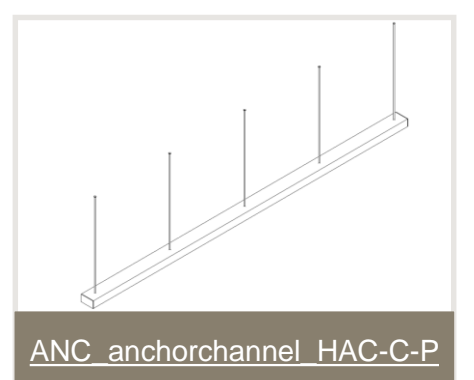

## Step: Product data and calculation

PROFIS Anchor Channel

Please make sure that the data and results of Hilti PROFIS Anchor Channel must be checked for agreement with existing conditions and for plausibility, before placing any object in your BIM modelling environment.

#### Step: Placement

Placing the Anchor Channel (Structural Connections) can be done in a 3D view or in a floor plan to a host object using  $\rightarrow$ *Place on Face* (best option),  $\rightarrow$  *Place on Vertical Face* or  $\rightarrow$ *Place on Work Plane.* 

The insert point of the family can be chosen as [Middle], [Left] or [Right] as implemented in  $\rightarrow$  *Properties*.

[family category] = Structural Connections

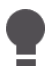

 $\rightarrow$  Spacebar to rotate the anchor channel object by 90 degree around the insert point on the host it's been placed.

If  $\rightarrow$  *Place on Work Plane* used, you must use  $\rightarrow$  *Flip Work Plane* to correct the orientation.

## Step: Configuration of Constraints

When the profile position is not defined correctly, e.g. [Left] and [Right] concurrently, a warning text will appear. Also an exclamation mark is shown in 3D.

#### Warning

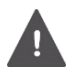

A warning text appears, if both options [left] and [right] are activated.

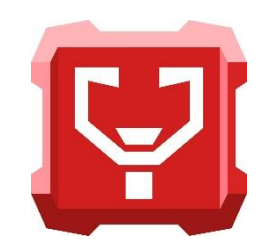

| 5           | $\bigotimes$                        |                      |              |
|-------------|-------------------------------------|----------------------|--------------|
| Place on    | Place on                            | Place on             |              |
| Vertical Fa | ce Face                             | Work Plane           |              |
|             | Placement                           | 1                    |              |
| Properties  |                                     |                      |              |
|             | lilti_ANC_anchor<br>IAC-C 40/22 450 | channel_HAC-C 4<br>F | 0-22         |
| Constraints | nections (1)                        |                      |              |
| Middle      |                                     |                      |              |
| Right       |                                     |                      |              |
| Left        |                                     |                      |              |
| warning     |                                     |                      |              |
| Structu     | ral Connecti<br>ti_ANC_anch         | ons<br>orchannel_H   | AC-C-P 40-22 |
|             | HAC-C-P 40                          | /22 A4               |              |
|             | HAC-C-P 40                          | /22 F                |              |
| -Hilt       | ti ANC anch                         | orchannel HA         | AC-C-P 50-30 |
|             | HAC-C-P 50                          | /30 A4               |              |
|             | HAC-C-P 50                          | /30 F                |              |

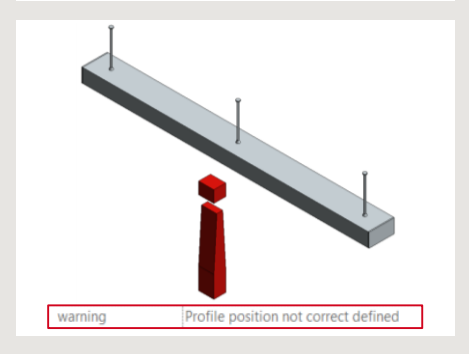

## **Additional Information**

Material of the element is set (predefined) within Type Properties. These values have already been assigned while loading the family/types into a project.

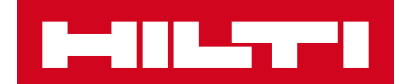

# HOW TO: ANCHOR CHANNEL HAC-C-P

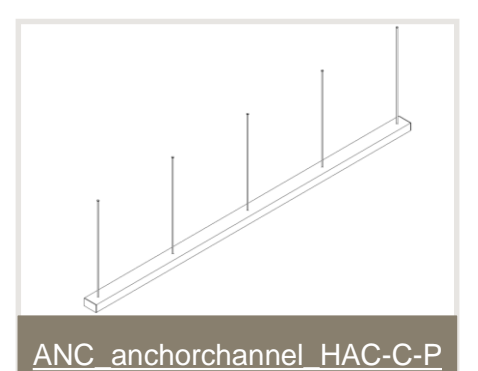

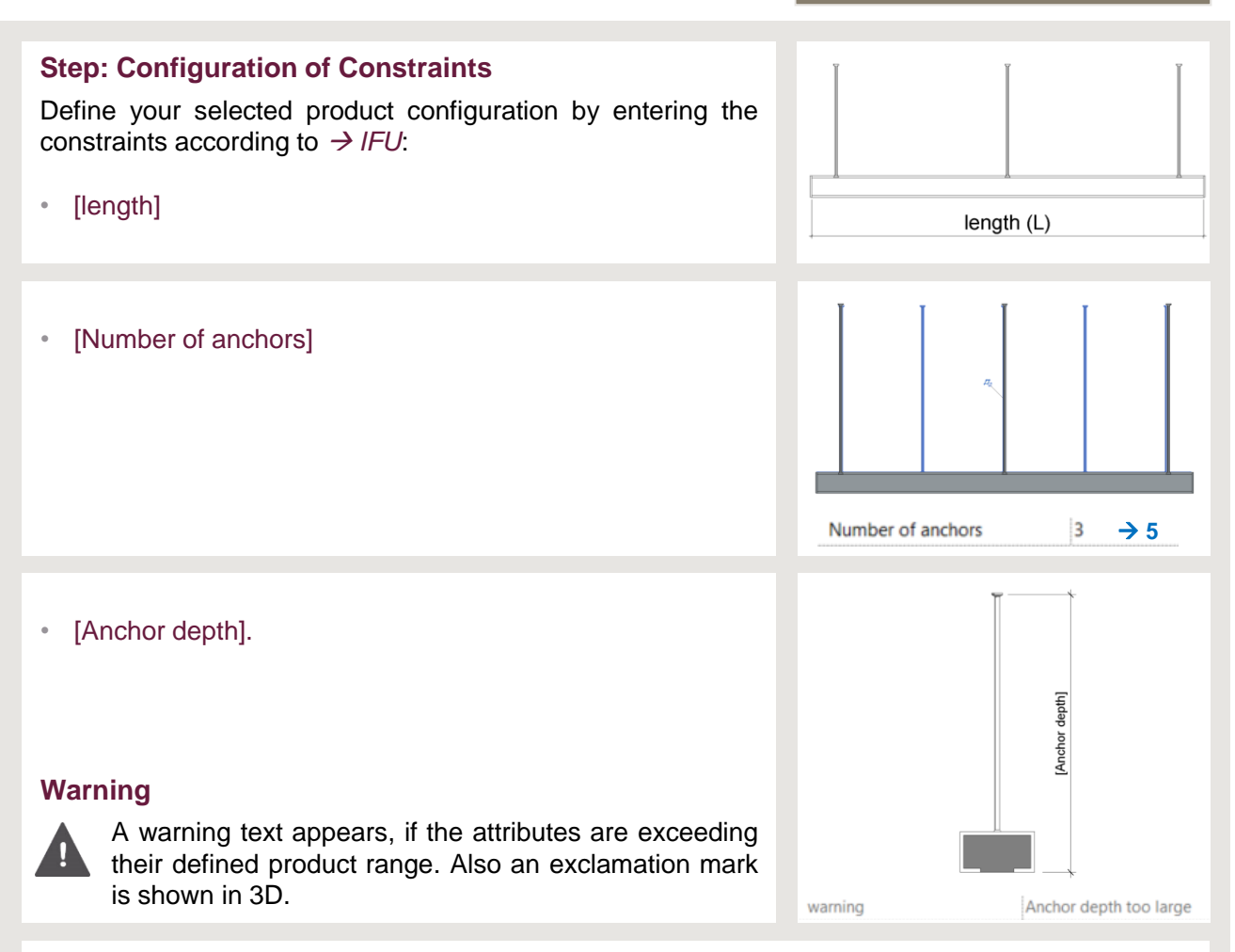

#### **Additional Information**

To see HAC-C-P family for coordination with Hilti\_INS\_channel or other objects, the MEP view must be set to discipline [Coordination] and also have an  $\rightarrow$ Underlay activated with the view orientation  $\rightarrow$  Look Up.